## YouTestMe

Date Filter Response

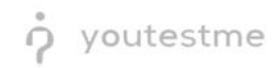

## **Table of Contents**

| 1 | Introduction         | . 2 |
|---|----------------------|-----|
| 2 | Date Filter Response | . 2 |

## **1** Introduction

This document's purpose is to explain how to check the date filter response appropriately.

## 2 Date Filter Response

To check if the date filter response appropriately, do the following:

- 1. Navigate to the "Manage Tests" tab in the main menu.
- 2. Choose one of the desired tests.

|          |                                                                         | N                                                            | y assignments                       | Users 👻             | Tests 👻                                        | Surveys 👻         | Training courses F | Reporting - System -               | 🖾 I 🖓 I 🔍 🎯 T                         |
|----------|-------------------------------------------------------------------------|--------------------------------------------------------------|-------------------------------------|---------------------|------------------------------------------------|-------------------|--------------------|------------------------------------|---------------------------------------|
| Tests    | Manage tests<br>All tests (11)                                          |                                                              |                                     | 1                   | New test<br>Navigate to tes                    |                   |                    | Ne                                 | w test 🛃 Load ?                       |
| <b>D</b> | On the left side menu, you can fir<br>The table below shows the list of | nd tests categorized by thei<br>f tests you can manage. Filt | r statuses.<br>er and search the te | ests by multiple of | Manage tes<br>Select and man                   |                   |                    | right corner.                      |                                       |
| 6        | Tests that have the status "Draft"                                      | ' have not been published a                                  | nd can still be fully               | edited. Published   | Manage ce                                      |                   |                    | ns and assign new candidates. Susp | ended tests are permanently disabled. |
|          | Name ≎                                                                  | Creation date 🔹                                              | Status                              | ¢ ID                | Select, manage                                 |                   |                    | Report displayed                   | Report conte                          |
|          | Q                                                                       |                                                              | Select one V                        |                     | Question p                                     |                   |                    | elect one                          | <ul> <li>Select one</li> </ul>        |
|          | 2 Demo Topic Area Test                                                  | Dec-09-2021                                                  | Published                           |                     | Edit questions in pools and manage permissions |                   |                    | Immediately after result grading   | Score and deta                        |
| 0        | Cyber Security Certificati                                              | Jul-07-2021                                                  | Published                           |                     | Grading sca                                    | ales              |                    | Real-time grading                  | Score and deta                        |
|          | Main Demo Test                                                          | Jun-25-2021                                                  | Published                           |                     | Configure grad                                 |                   |                    | Immediately after result grading   | Score and deta                        |
|          | Automated Proctoring D                                                  | Apr-13-2020                                                  | Published                           |                     | Testing loc                                    | Testing locations |                    | Immediately after result grading   | Score and deta                        |
|          | Browser Lockdown Dem                                                    | Apr-13-2020                                                  | Published                           |                     |                                                |                   |                    | Immediately after result grading   | Score and deta                        |
|          | Report Builder Test                                                     | Nov-05-2019                                                  | Published                           |                     | 1676                                           | 345285            | Test with sections | Immediately after result grading   | Score only                            |
|          | Improved Exam Demo                                                      | Oct-05-2018                                                  | Published                           |                     | 1562                                           | 783524            | Manually created   | Immediately after result grading   | Score and deta                        |
|          | Question Pools Demo Te                                                  | Aug-01-2018                                                  | Published                           |                     | 1420                                           | 783542            | Generated          | Immediately after result grading   | Score and deta                        |
|          | Multimedia Demo Test                                                    | May-14-2018                                                  | Published                           |                     | 1280                                           | 293874            | Generated          | Immediately after result grading   | Score and deta                        |
|          | Timed Questions Demo                                                    | May-11-2018                                                  | Published                           |                     | 1260                                           | 658749            | Generated          | Immediately after result grading   | Score and deta                        |

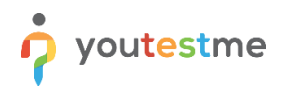

- 3. Open the "Report Builder" tab.
- 4. In the "Load Template" combo box, select the "Pass/Fail Enhanced" option.
- 5. Select the following columns: Username, finished, score, and passed.

| Settings Testing s | essions Candidates              | Monitoring Test see              | ctions Grading scales             | Report builder Summa | ry report Managers Proctors  |              |                                |
|--------------------|---------------------------------|----------------------------------|-----------------------------------|----------------------|------------------------------|--------------|--------------------------------|
| Report builder     |                                 |                                  |                                   | 3                    |                              |              |                                |
| Load template: ⑦   | Pass/Fail Status                | -                                | 4                                 |                      |                              |              |                                |
| Report columns     | irt by selecting options from t | the list below. Each option will | be featured as a column in the re | eport table.         | Group columns                |              |                                |
| User columns       |                                 | Session columns                  | Test columns                      | Test section columns | Question columns             | Pool columns | Custom property report columns |
| D                  | External ID                     | ID ID                            | ID                                | Points               | D ID                         | Points       | Points                         |
| 🗹 Username         | Employee ID                     | Name                             | External ID                       | Total points         | External ID                  | Total points | Total points                   |
| First name         | Last name                       |                                  | Name                              | Score (%)            | Text                         | Score (%)    | Score (%)                      |
| Middle name        | Email                           |                                  | Version                           | Grade                | 🗌 Туре                       | Passed       | Passed                         |
| Date of birth      | Gender                          |                                  | Version ID                        | Passed               | Correct answer               |              | Grade                          |
| Phone number       | Affiliation                     |                                  | Archived                          |                      | Answered                     |              |                                |
| Street             | City                            |                                  | Archivation date                  |                      | Points                       |              |                                |
| State              | Country                         |                                  | Result verified                   |                      | Total points                 |              |                                |
| ZIP-code           |                                 |                                  | Verification date                 |                      | Time to answer               |              |                                |
|                    |                                 |                                  | Started                           |                      | Question pool                |              |                                |
|                    |                                 | 5                                | Finished                          |                      | Topic Areas                  |              |                                |
|                    |                                 |                                  | Time spent                        |                      | Terminal Learning Objectives |              |                                |
|                    |                                 |                                  | Points                            |                      |                              |              |                                |
|                    |                                 |                                  | Total points                      |                      |                              |              |                                |
|                    |                                 |                                  | Score (%)                         |                      |                              |              |                                |
|                    |                                 |                                  | Grade                             |                      |                              |              |                                |
|                    |                                 |                                  | Passed                            |                      |                              |              |                                |
|                    |                                 |                                  | Suspended                         |                      |                              |              |                                |

Specify the Report builder should display only the reference where "Finish" is less than, for example, December 31<sup>st</sup>, and click on the "Display report" button.

| olied to any filter.                                          | vs you to build       | structured          | queries. The simple filter | filters the results according to     | the chosen column, criteria   | and value. The group filter is | a conjunction (ANI | y or disjunction (on) of | more inters. Negat |
|---------------------------------------------------------------|-----------------------|---------------------|----------------------------|--------------------------------------|-------------------------------|--------------------------------|--------------------|--------------------------|--------------------|
| Not ANI                                                       | * Of                  | tions +             |                            |                                      |                               |                                |                    |                          |                    |
| Not                                                           | nished                | *                   | less                       | <ul> <li>Dec-31-2021 00:0</li> </ul> | Options *                     | 面                              |                    |                          |                    |
| est section gr                                                | oups<br>multiple test | sections by         | creating a test sections g | roup. This option is available       | for tests with sections only. |                                |                    |                          |                    |
| est section gr                                                | multiple test         | ections by          | creating a test sections g | roup. This option is available       | for tests with sections only. | - Dassed                       |                    |                          |                    |
| est section gr<br>aggregated results fr<br>st section groups: | multiple test         | ections by<br>pints | creating a test sections g | roup. This option is available       | for tests with sections only. | Passed                         |                    |                          |                    |

<u>Note</u>: These references are can be chosen from the "Advanced search" from the combo box. When choosing "Grater" then, the report builder will display all the candidates that attempted after the specified date. When choosing "Less" then, the report builder will display all the candidates that attempted before the specified date.

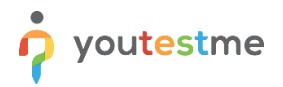

After choosing the desired option and clicking on the "Display report button", we will see all the attempts of the candidates (Because they all attempt before December 31<sup>st</sup>).

| î 🔒  | $\mathcal P$ Search use | fS            | •                | My assignn       | nents Users 🗸 | Tests 🕶 Si     | urveys <del>-</del> Tra | ining courses Rep | orting <del>-</del> Sys | stem 👻  | 🖾 I 🗘 I 🔔 |
|------|-------------------------|---------------|------------------|------------------|---------------|----------------|-------------------------|-------------------|-------------------------|---------|-----------|
| ests | Manage                  | tests         |                  |                  |               |                |                         |                   |                         |         |           |
|      | All te                  | sts (11       | ) > Demo Topi    | c Area Test      |               |                |                         |                   |                         |         |           |
| G    | Settings                | a Testin      | g sessions Candi | dates Monitoring | Test sections | Grading scales | Report builder          | Summary report    | Managers Pro            | octors  |           |
| 0    | Bac                     | c to report l | builder          |                  |               |                |                         |                   |                         |         |           |
| ō    |                         |               |                  |                  |               |                |                         |                   |                         |         |           |
|      |                         |               |                  |                  |               |                | User                    |                   |                         |         |           |
|      | Us                      | ername        | Last name        | Date of birth    | Gender        | Phone number   | Affiliation             | Street            | City                    | State   | Country   |
|      | studen                  | t             | Robinson         | May-04-1981 08:  | Female        | (888) 654-1112 | Student                 | Ballyclare Cresce | Oakville                | Ontario | Canada    |
| 0    | studen                  | t             | Robinson         | May-04-1981 08:  | Female        | (888) 654-1112 | Student                 | Ballyclare Cresce | Oakville                | Ontario | Canada    |